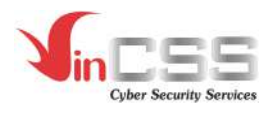

# USER GUIDE ON VINCSS FIDO2® TOUCH 1

Passwordless & IAM Services

Date: 09/12/2020

ID number: CSS-PD-EXT-201209-034

Version: 1.2

**Document Type:** Public document

Author: Product Center, VinCSS

#### VINCSS CYBER SECURITY SERVICES

7<sup>th</sup> Bang Lang 1 Street, Vinhomes Riverside, Viet Hung Ward, Long Bien District, Ha Noi City.

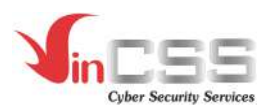

# **VERSION TRACKING**

| Version | Date       | Performer | Locate | Contact | Note                                                                     |
|---------|------------|-----------|--------|---------|--------------------------------------------------------------------------|
| 1.0     | 07/10/2020 |           |        |         | First release of<br>VinCSS FIDO2 <sup>®</sup><br>Touch 1 – User<br>guide |
| 1.1     | 19/11/2020 |           |        |         | Updated content                                                          |
| 1.2     | 09/12/2020 |           |        |         | Updated content                                                          |

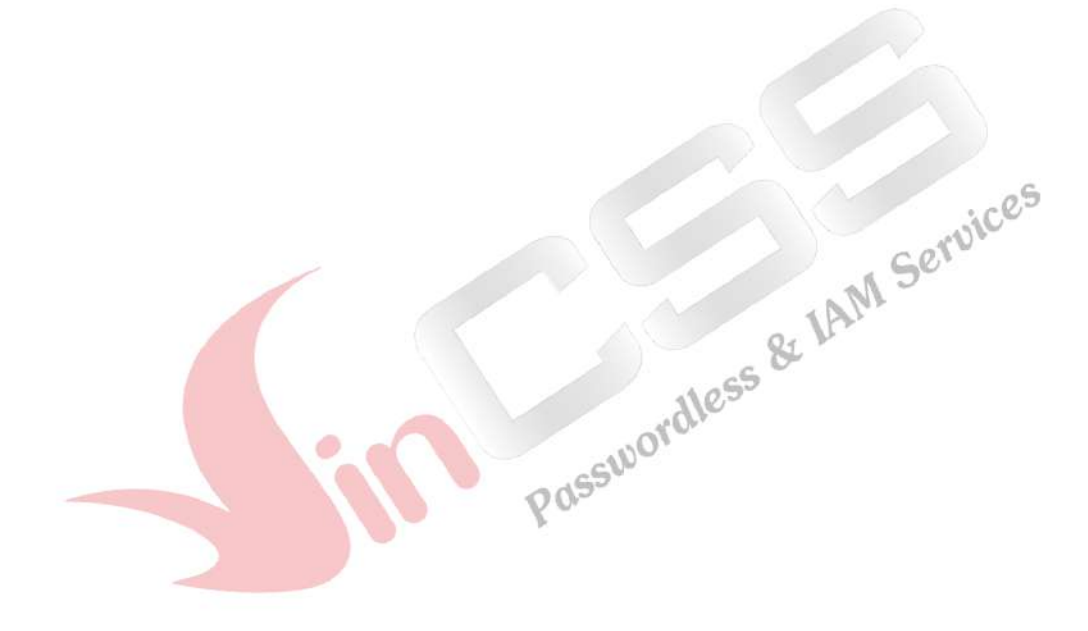

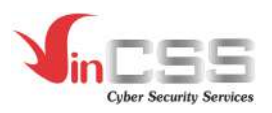

# TABLE OF CONTENT

| VERSION TRACKING                                                       | 2 |
|------------------------------------------------------------------------|---|
| TABLE OF CONTENT                                                       | 3 |
| 1. INTRODUCE FIDO24                                                    | 1 |
| 2. MANAGE PIN CODE                                                     | 5 |
| 2.1. Windows Platform5                                                 | 5 |
| 2.1.1. Create a new PIN code for VinCSS FIDO2 <sup>®</sup> Touch 1     | 5 |
| 2.1.2. Change PIN code for VinCSS FIDO2 <sup>®</sup> Touch 16          | 5 |
| 2.1.3. Reset PIN code for VinCSS FIDO2 <sup>®</sup> Touch 17           | 7 |
| 2.2. macOS Platform10                                                  | ) |
| 2.2.1. Create a new PIN code for VinCSS FIDO2 <sup>®</sup> Touch 1     | ) |
| 2.2.2. Change PIN code for VinCSS FIDO2 <sup>®</sup> Touch 111         | l |
| 2.2.3. Reset PIN code for VinCSS FIDO2 <sup>®</sup> Touch 1            | l |
| 2.3. Linux Platform                                                    | 2 |
| 2.3.1. Configure "udev rules" for Ubuntu 18.04 or previous versions    | 2 |
| 3. AUTHENTICATION WITH VINCSS FIDO2® TOUCH 1                           | 1 |
| 3.1 Password <mark>less authentication fo</mark> r Microsoft service14 | 1 |
| 3.2. Passwordless authentication with OVPN service                     | ) |
| 3.3. Two-factor authentication with Google service                     | 2 |
| 3.4. Two-factor authentication with Facebook service                   | 5 |
| 3.5. Two-factor authentication with Dropbox service                    | l |
| 3.6. Two-factor authentication with Twitter service                    | 1 |

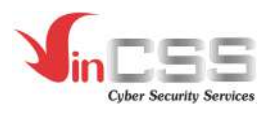

# **1. INTRODUCE FIDO2**

FIDO2 is the overarching term for FIDO Alliance's newest set of specifications. With FIDO2, user only need the security key (protected by PIN/Fingerprint/FaceID) to login to many systems/applications instead of having to remember multiple passwords and changing them frequently.

VinCSS made a remarkable achievement in the technology market when they launched "VinCSS FIDO2<sup>®</sup> Touch 1" authenticator compliant with the FIDO2 standards.

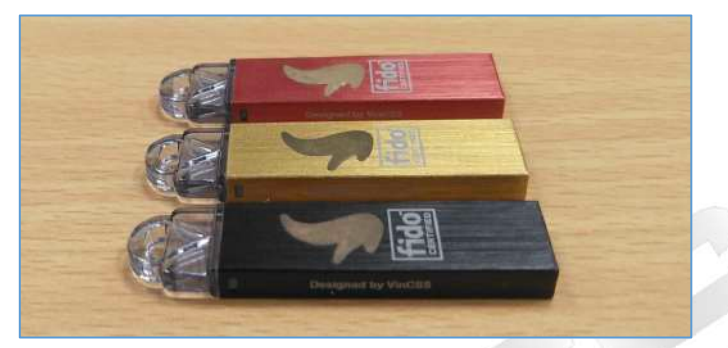

.hron Service VinCSS FIDO2<sup>®</sup> Touch 1 currently supports popular browsers such as *Chrome, Edge,* Edge Chronium, Firefox, Safari.

For more information, see: <u>http://passwordless.vincss.net</u>

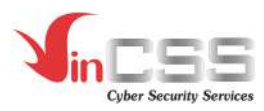

### 2. MANAGE PIN CODE

The PIN code for VinCSS FIDO2<sup>®</sup> Touch 1 is set to prevent unauthorized use or protect the key in case its lost. To create, change or reset PIN code for VinCSS FIDO2<sup>®</sup> Touch 1, please follow the steps below.

#### 2.1. Windows Platform

Note: For Windows 10 version older than 1803, operations to manage security key will be performed on Chrome browser (same as macOS platform).

#### 2.1.1. Create a new PIN code for VinCSS FIDO2<sup>®</sup> Touch 1

- Access *Start > Settings*
- Select *Account > Sign-in options > Security Key*. Then click the *Manage* button

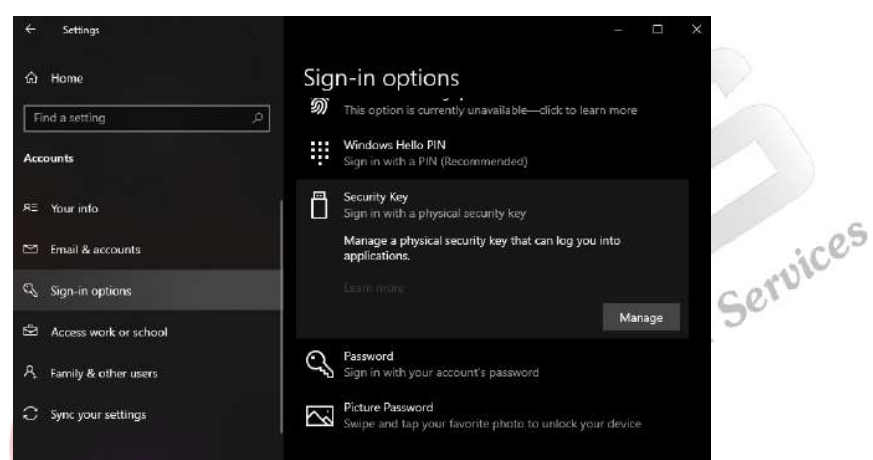

- Touch the yellow logo on the security key

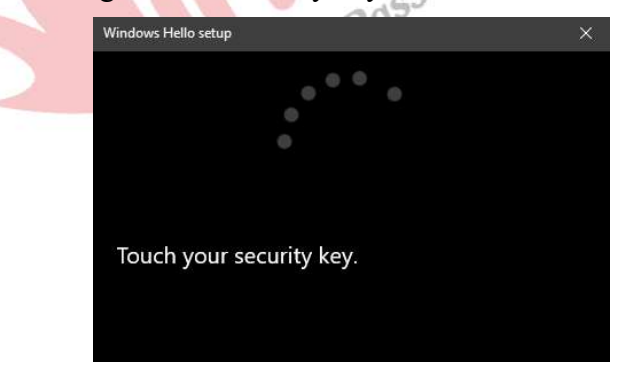

- Initial default, VinCSS FIDO2<sup>®</sup> Touch 1 has no PIN, to set PIN code for VinCSS FIDO2<sup>®</sup> Touch 1, in the *Security Key PIN* section, click *Add* 

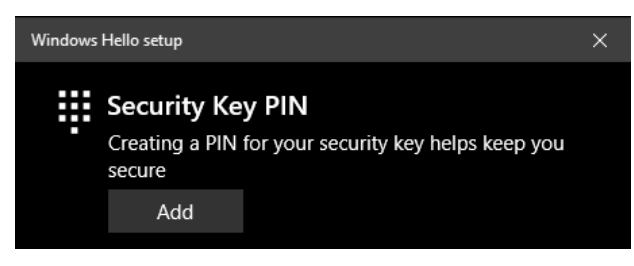

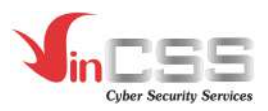

- Input the PIN code, then click **OK** 

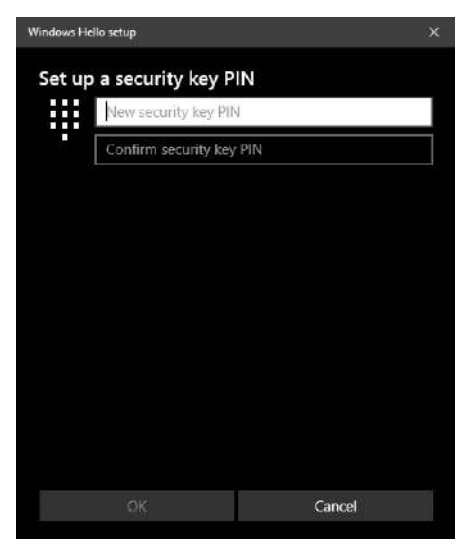

- 2.1.2. Change PIN code for VinCSS FIDO2<sup>®</sup> Touch 1
  - Access *Start > Settings*
  - Select *Account* > *Sign-in options* > *Security Key*. Then click the *Manage* button

| A Home            Sign - in options              Find a setting                 Accounts                 Accounts                 Re: Your inflo                 Finail & accounts                  Finail & accounts                 Sign in with a physical security key              Manage a physical security key that can keg you into applications.              Sign in with a physical security key that can keg you into applications.              Access work or school |   | ✓ Settings               |                                                                             |
|----------------------------------------------------------------------------------------------------|---|--------------------------|-----------------------------------------------------------------------------|
| Find a setting       Image: Constraint of Constraints         Accounts       Image: Constraints         Accounts       Image: Constraints         Accounts       Image: Constraints         Sign-in options       Image: Constraints         Sign-in options       Image: Constraints         Access work or school       Image: Constraints         Access work or school       Image: Constraints         Access work or school       Image: Constraints                          |   | බ Home                   | Sign-in options                                                             |
| Accounts     If Windows Hello PIN       RE     Your info       Sign in with a PIN (leconomended)       Image: Email & accounts       Sign in with a physical security key       Manage a physical security key that can log you into applications.       Sign in options       Access work or school       Image: Password                                                                                                    |   | Find a setting ,p        | M This option is currently unavailable—click to learn more                  |
| RE     Your info       Enail & accounts     Image a physical security key       Sign in with a physical security key that can log you into applications.       Image Access work or school                                                                                                    |   | Accounts                 | Sign in with a PIN (Recommended)                                            |
| Email & accounts     Manage a physical security key that can key you into applications.     Sugn-in options     Curring of the can be applications.     Manage     Access work or school     Manage                                                                                                    |   | R≣ Your info             | Sign in with a physical security key                                        |
| Q. Sign-in options     Learn more       Parage     Manage       Parage     Research                                                                                                    |   | 🖾 Email & accounts       | Manage a physical security key that can log you into<br>applications.       |
| Access work or school     Manage     Access work or school                                                                                                    |   | 🔍 Sign-in options        |                                                                             |
| C Fassword                                                                                                    |   | Searcless work or school | Manage                                                                      |
| K Family & other users Sign in with your account's password                                                                                                    | - | 名 Family & other users   | Password<br>Sign in with your account's password                            |
| C Sync your settings Picture Password<br>Swipe and tap your favorite photo to unlock your device                                                                                                    |   | C Sync your settings     | Picture Password<br>Swipe and tap your favorite photo to unlock your device |

- Touch the yellow logo on the security key

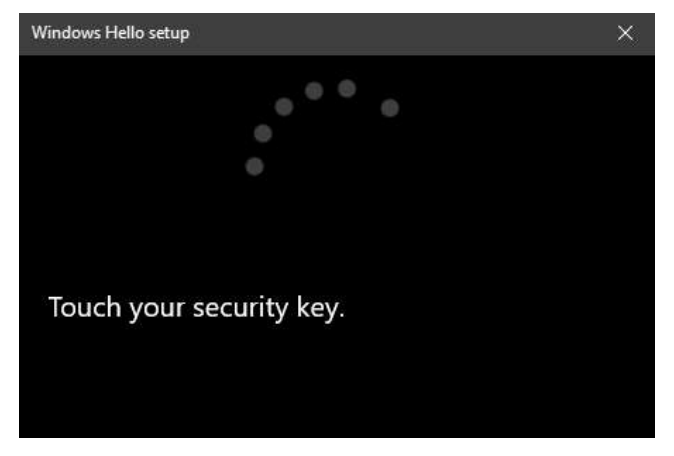

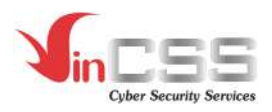

- In the section *Security Key PIN*, click *Change* to change the PIN code of the security key

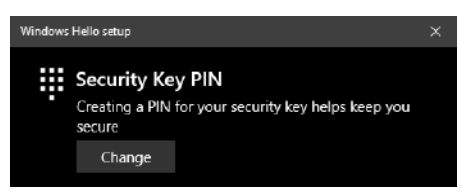

- Input information in the order: old PIN, new PIN, confirm new PIN. Then click OK

| Security key PIN       |        |     |       |
|------------------------|--------|-----|-------|
| New security key PIN   |        |     |       |
| Confirm security key P | าเก    |     |       |
|                        |        |     |       |
|                        |        |     |       |
|                        |        |     |       |
|                        |        |     |       |
|                        |        |     |       |
|                        |        |     |       |
|                        |        |     | Jic . |
|                        |        | , G | 210   |
| OK                     | Cancel | Ma  |       |
|                        |        | 1A. |       |

#### 2.1.3. Reset PIN code for VinCSS FIDO2<sup>®</sup> Touch 1

In the case of forgetting the PIN code of VinCSS FIDO2® Touch 1, user can reset the PIN, that means user's security key credentials are removed, and user needs to re-register the key as new key. In case the PIN code is entered incorrectly many times (more than 8 times), the device will be locked permanently, where the user has no choice other than to reset the security key to use as a new device.

To reset VinCSS FIDO2<sup>®</sup> Touch 1, please do the following steps:

- Access *Start* > *Settings*
- Select *Account > Sign-in options > Security Key*. Then click the *Manage* button

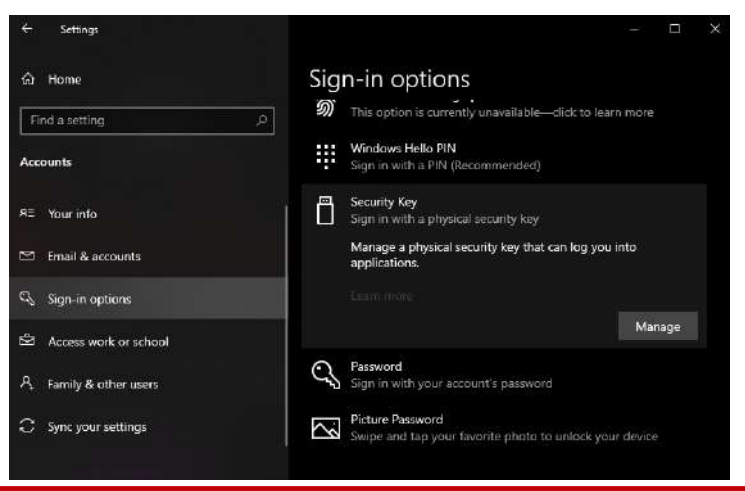

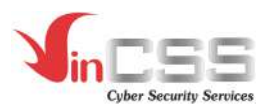

- Touch the yellow logo on the security key

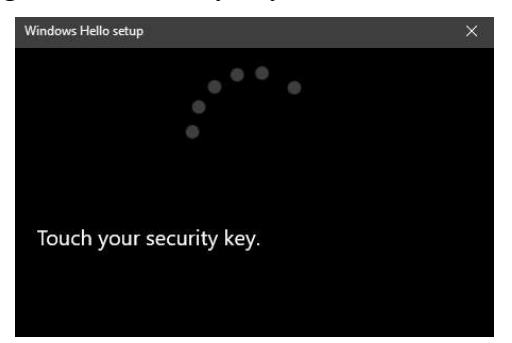

- In section *Reset Security Key*, click *Reset* 

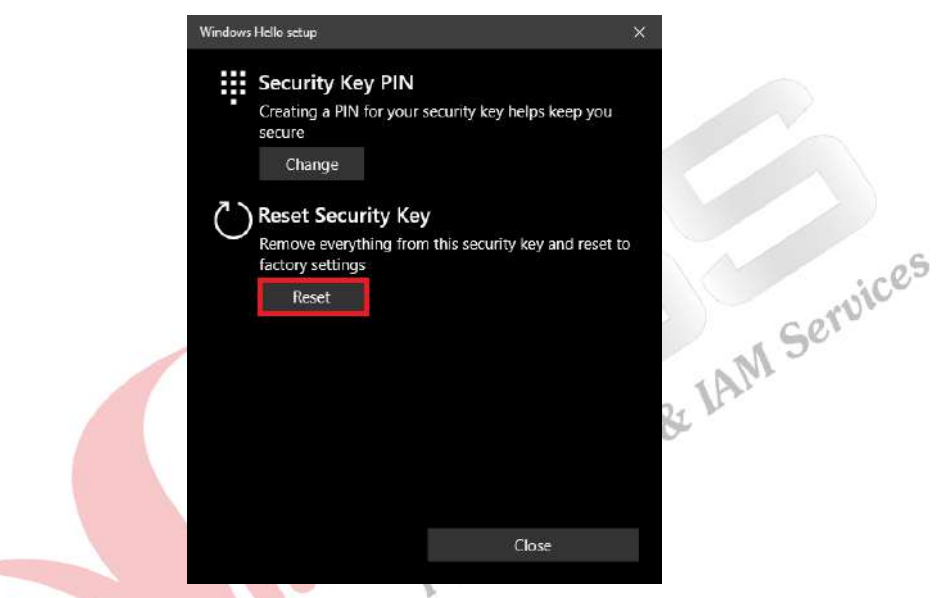

- Press *Proceed* to reset PIN code for VinCSS FIDO2<sup>®</sup> Touch 1

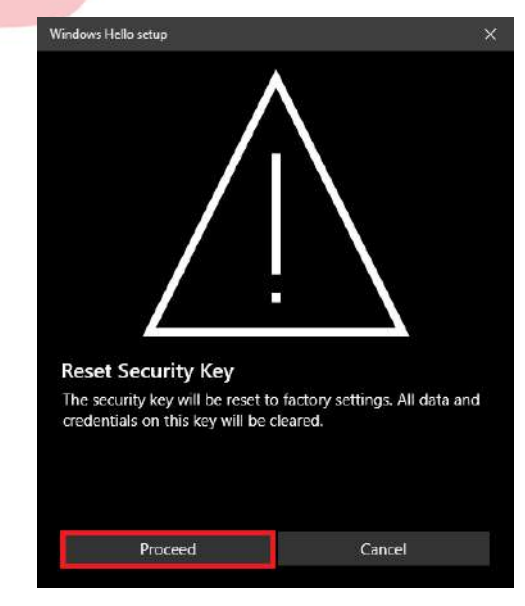

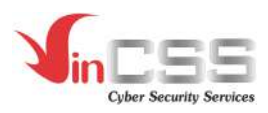

- Unplug the VinCSS FIDO2<sup>®</sup> Touch 1 security key from the computer, then plug it in again

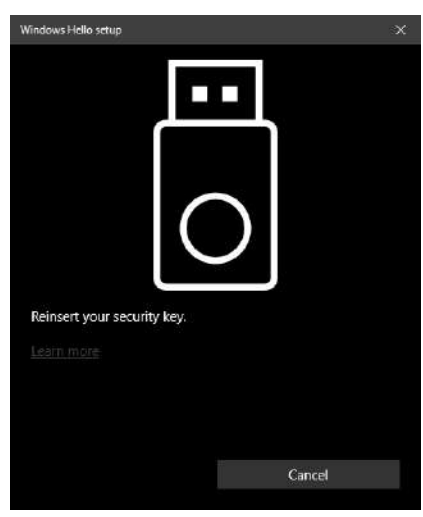

- Double-tap the yellow logo on the VinCSS FIDO2<sup>®</sup> Touch 1 security lock

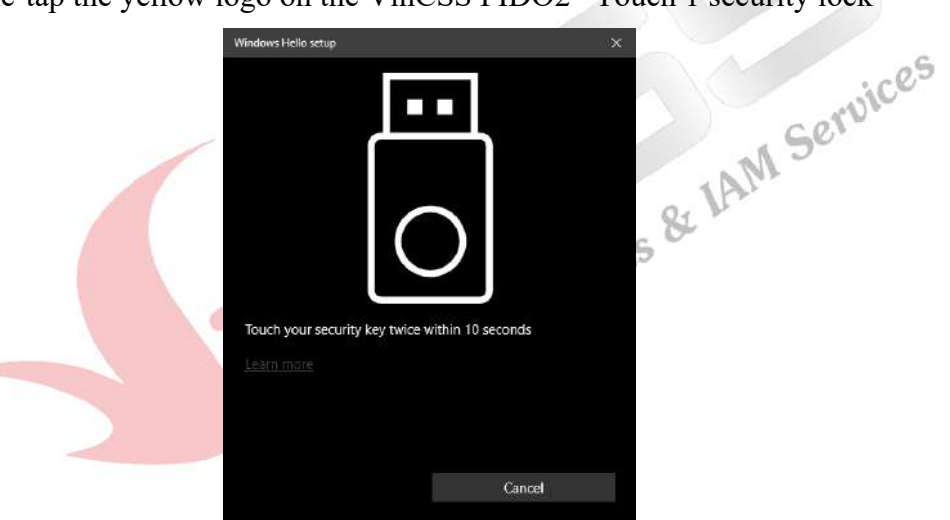

- PIN code reset is successful

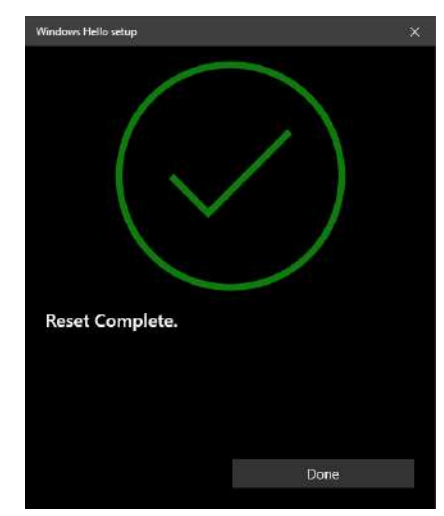

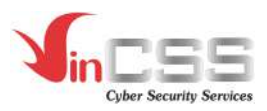

#### 2.2. macOS Platform

- 2.2.1. Create a new PIN code for VinCSS FIDO2<sup>®</sup> Touch 1
  - Open Chrome browser, go to *Setting > Privacy and Security > More > Manage security keys*

| Settings                            |                                                                                             |   |
|-------------------------------------|---------------------------------------------------------------------------------------------|---|
| L You and Google                    | ← Manage security keys                                                                      |   |
| Autofil     Privacy and security    | Create a PIN<br>Protect your security key with a PIN (Personal Identification Number)       | ł |
| الله Appearance<br>Q. Search engine | Sign-in data<br>View and deteils sign-in data stored on your security key                   |   |
| 🗇 Default browser                   | Fingesprints<br>Add and delete fingerprints saved on your security key                      |   |
| () On startup<br>Advanced -         | Reset your security key<br>This will delate all data on the security key, including its PR4 |   |
| Extensions 🔀                        |                                                                                             |   |

Initial default, VinCSS FIDO2<sup>®</sup> Touch 1 has no PIN. To set PIN code for VinCSS FIDO2<sup>®</sup> Touch 1, on the *Manage security keys* interface, click *Create a PIN*, then touch the yellow logo to confirm

| Create a PIN                                    |        |      | all S |
|-------------------------------------------------|--------|------|-------|
| To continue, insert and touch your security key |        |      | VIAN. |
| $\mathbf{O}$                                    |        |      |       |
|                                                 |        |      |       |
|                                                 | Cancel | Save |       |

- Next, enter PIN code and confirm and then click *Save* to create a PIN

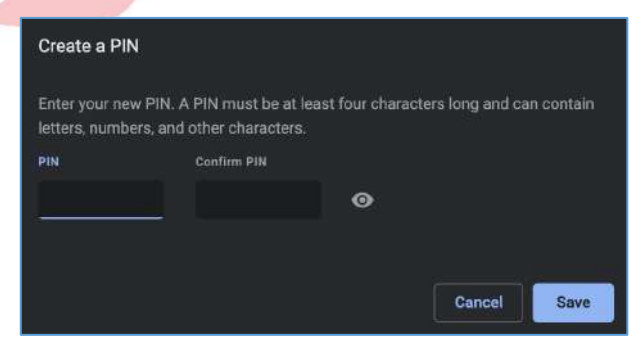

- Click **OK** to finish setting the PIN code for VinCSS FIDO2<sup>®</sup> Touch 1

| Create a PIN         |    |
|----------------------|----|
| Your PIN was created |    |
|                      | ок |

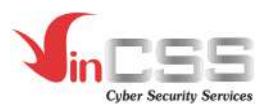

#### 2.2.2. Change PIN code for VinCSS FIDO2<sup>®</sup> Touch 1

- To change the PIN code for VinCSS FIDO2<sup>®</sup> Touch 1, on the *Manage security keys* interface, select *Create a PIN* and touch the yellow logo to confirm

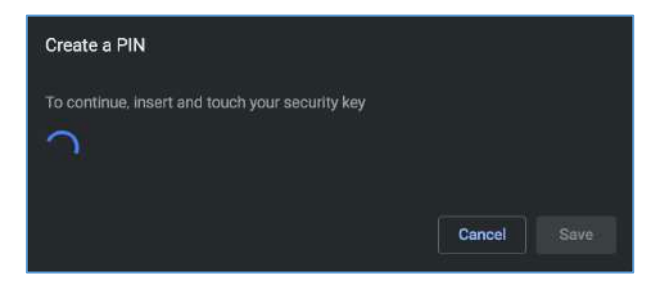

- In the window *Change a PIN*, enter the current PIN code, at the bottom enter the new PIN to change and confirm again, then select *Save* to change

|   | Change a PIN                                    |                                                     |                           |            |        |
|---|-------------------------------------------------|-----------------------------------------------------|---------------------------|------------|--------|
|   | Enter your current PI<br>the security key, then | N to change it. If you don't l<br>create a new PIN. | know your PIN, you'll nee | d to reset |        |
|   | Current PIN                                     |                                                     |                           |            | 05     |
|   |                                                 | 0                                                   |                           |            | arvice |
|   | Enter your new PIN. A<br>letters, numbers, and  | A PIN must be at least four other characters.       | characters long and can   | contain    | IM Se. |
|   | PIN                                             | Confirm PIN                                         |                           |            |        |
|   |                                                 |                                                     |                           |            |        |
|   |                                                 |                                                     |                           |            |        |
| - |                                                 |                                                     | Cancel                    | Save       |        |

- Click **OK** to complete the change of PIN code for VinCSS FIDO2<sup>®</sup> Touch 1

| Change a PIN         |    |
|----------------------|----|
| Your PIN was created |    |
|                      | ÖK |

#### 2.2.3. Reset PIN code for VinCSS FIDO2<sup>®</sup> Touch 1

In the case of forgetting PIN code of VinCSS FIDO2<sup>®</sup> Touch 1, user can reset the PIN, that means user security key credentials are removed, and the user needs to re-register the key as a new key. In case the PIN code is entered incorrectly many times (more than 8 times), the device will be locked permanently, user has no choice other than to reset the security key to use as a new device.

To reset VinCSS FIDO2<sup>®</sup> Touch 1, please do the following steps:

- On the *Manage security keys* interface, select *Reset your security keys* and touch the yellow logo on VinCSS FIDO2<sup>®</sup> Touch 1 to confirm

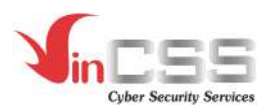

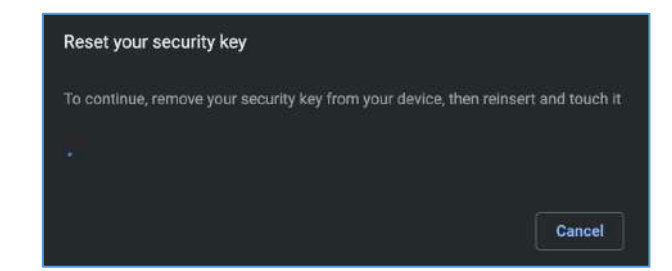

Tap on the yellow logo on VinCSS FIDO2® Touch 1 again to confirm and finish resetting the VinCSS FIDO2<sup>®</sup> Touch 1.

| Touch to confirm reset                                                                                                   |             |
|----------------------------------------------------------------------------------------------------|-------------|
| Touch your security key again to confirm reset. All information sto<br>security key, including its PIN, will be deleted. | pred on the |
|                                                                                                    | Cancel      |

#### 2.3. Linux Platform

less & IAM Services These versions of Linux already support VinCSS FIDO2<sup>®</sup> Touch 1 natively:

- Ubuntu 20.04
- Debian 10.5
- CentOS 8

For Ubuntu 18.04 or previous versions, need to config "udev rules".

```
Other operations to manage security key will be performed on Chrome browser (same as
macOS platform).
```

#### 2.3.1. Configure "udev rules" for Ubuntu 18.04 or previous versions

Create a file named 66-vincss-fido2-access.rules in /etc/udev/rules.d folder with the following content:

```
ACTION!="add|change|move", GOTO="mm_usb_device_blacklist_end"
SUBSYSTEM!="usb", GOTO="mm_usb_device_blacklist_end"
ENV{DEVTYPE}!="usb_device", GOTO="mm_usb_device_blacklist_end"
# VinCSS FIDO2 Touch 1
ATTRS{idVendor}=="0483",ATTRS{idProduct}=="a2ca", ENV{ID_MM_DEVICE_IGNORE}="1"
# VinCSS FIDO2 VOS Aris Pro
ATTRS{idVendor}=="18d1", ATTRS{idProduct}=="4ee1", ENV{ID MM DEVICE IGNORE}="1"
# VinCSS FID02 VOS Aris
ATTRS{idVendor}=="18d1", ATTRS{idProduct}=="4ee7", ENV{ID_MM_DEVICE_IGNORE}="1"
```

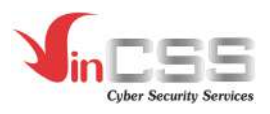

```
LABEL="mm_usb_device_blacklist_end"
# VinCSS FIDO2 Touch 1
SUBSYSTEM=="hidraw", ATTRS{idVendor}=="0483", ATTRS{idProduct}=="a2ca",
TAG+="uaccess"
# VinCSS FIDO2 VOS Aris Pro
SUBSYSTEM=="hidraw", ATTRS{idVendor}=="18d1", ATTRS{idProduct}=="4ee1",
TAG+="uaccess"
# VinCSS FIDO2 VOS Aris
SUBSYSTEM=="hidraw", ATTRS{idVendor}=="18d1", ATTRS{idProduct}=="4ee7",
TAG+="uaccess"
- After that, access Terminal and run this command:
```

sudo udevadm control --reload-rules && sudo udevadm trigger

Access "https://github.com/VinCSS-Public-Projects/FIDO2-Support/tree/main/Linux" for download newest rules file.

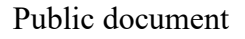

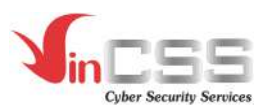

## **3.** AUTHENTICATION WITH VINCSS FIDO2® TOUCH 1

#### 3.1 Passwordless authentication for Microsoft service

- Access https://microsoft.com, select Sign in

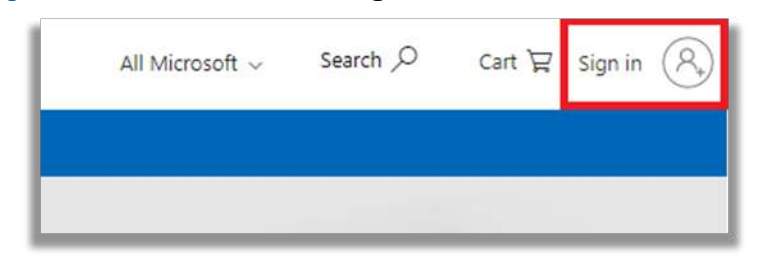

- Enter account information (username/password) to login

| Sign in                       |  |
|-------------------------------|--|
|                               |  |
| No account? Create one!       |  |
| Sign in with a security key 🕥 |  |
| Sign-in options               |  |

- After successful login, select View account

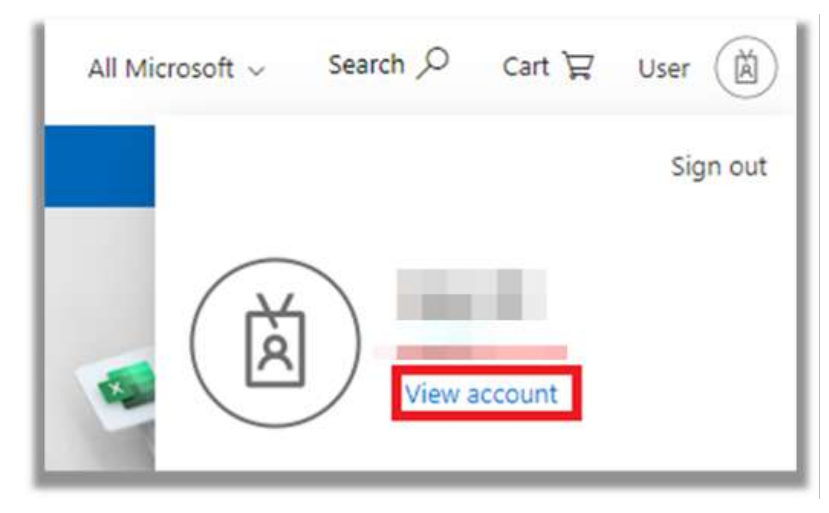

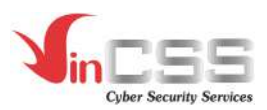

- Select *Security info* to change security settings

| R, Overview          |                   |
|----------------------|-------------------|
| Security info        |                   |
| E Devices            |                   |
| 🔍 Password           | 1000 101          |
| G Organisations      | 2                 |
| 🛞 Settings & Privacy |                   |
| Ny sign-ins          | Why can't I edit? |
| 🖵 Office apps        |                   |
| Subscriptions        |                   |

- Select *Add method* to add login method

| My sign-ins *                       |                                  |        |
|-------------------------------------|----------------------------------|--------|
| Q Overview                          | Security info                    | ice    |
| Ar Security info<br>⊡ Organisations | + Add method                     | Servic |
| 📮 Devices                           | No items to display.             | 1      |
| A Privacy                           | Lost device? Sign out everywhere |        |

- Select Security key from the list and press the Add button

| Add d method                        |        |     |
|-------------------------------------|--------|-----|
| Which method would you like to add? |        |     |
| Security key                        |        | 2   |
|                                     | Cancel | Add |

- To use security key, Microsoft requires to setup two-factor authentication first. Click *Next* to activate two-factor authentication

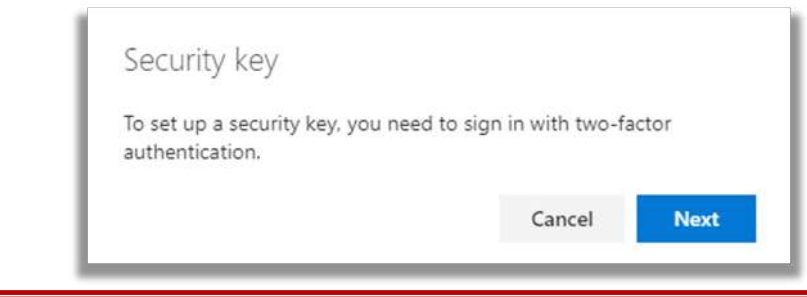

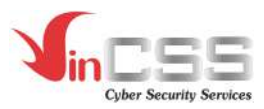

- Select *Next* to continue

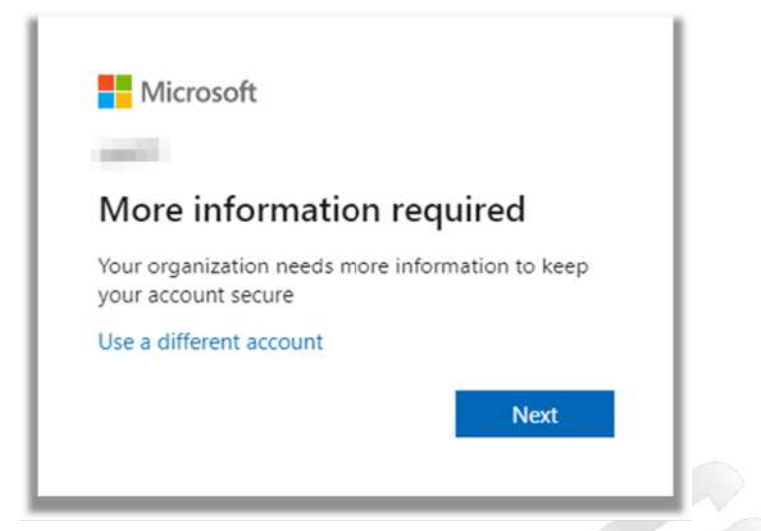

- Input the country code and phone number to receive the verification code

|                                                            |                                |                                    | 644        |
|------------------------------------------------------------|--------------------------------|------------------------------------|------------|
| Vietnam (+84)                                              | e to user 999999               | 999                                | ere        |
| Text me a code                                             |                                |                                    |            |
| Message and data rates may apply<br>and cookies statement. | . Choosing Next means that you | u agree to the Terms of service ar | nd Privacy |

- Enter the 6-digit code received via SMS to confirm the correct phone number (Example: code is 123456)

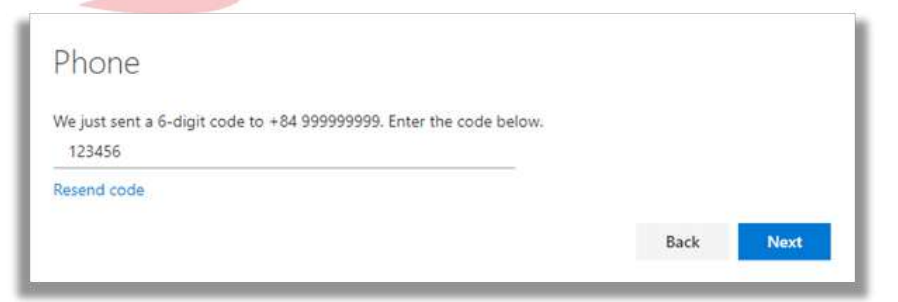

- Enable two-factor authentication successful. Click Next to continue

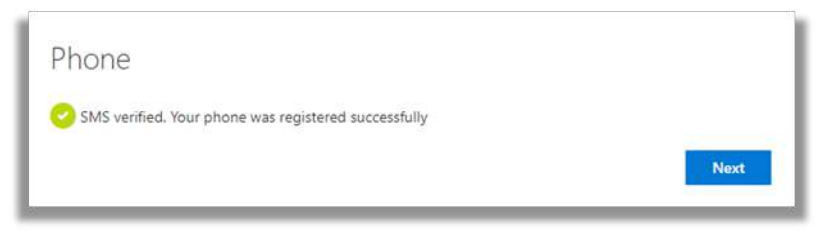

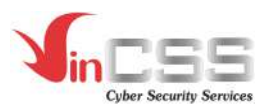

- Confirm registered information, click *Done* to return to the *Security info* page

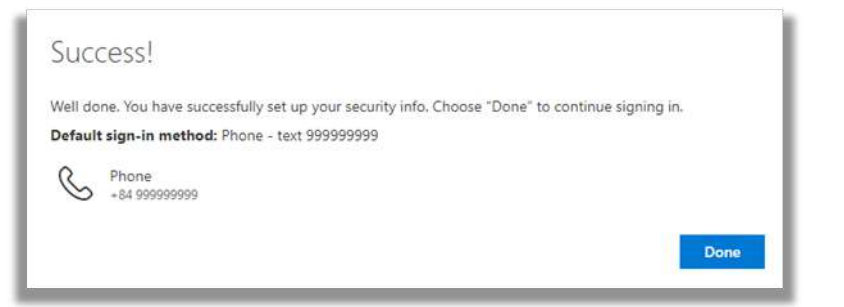

- Select *Add method* > *Security Key*, then click *Add* 

| +          | Add method                                | Add a method                                          |                |            |   | Change | 1    |
|------------|-------------------------------------------|-------------------------------------------------------|----------------|------------|---|--------|------|
| Lost c     | levice? Sign o                            | Which method would you like                           | ke to add?     |            |   |        |      |
|            |                                           | Security key                                          |                |            | ~ |        |      |
|            |                                           |                                                       |                | Cancel Add |   |        |      |
|            |                                           |                                                       |                |            |   |        | 1100 |
| 7/         |                                           |                                                       |                |            |   | 1      | Cer  |
| ect USB de | evice                                     | -                                                     |                |            |   | MAN    | Serv |
| ect USB de | evice                                     |                                                       |                |            |   | IAM    | Serv |
| ect USB de | evice<br>Securit                          | y key                                                 |                |            |   | IAM    | Serv |
| ect USB de | Securit                                   | y key<br>ne type of securit                           | y key that you | have.      |   | IAM    | Serv |
| ect USB de | Securit<br>Choose th                      | y key<br>ne type of securit<br>38 device              | y key that you | have.      |   | IAM    | Serv |
| ect USB de | Securit<br>Choose th                      | y key<br>ne type of securit<br>58 device<br>57 device | y key that you | have.      |   | IAM    | Serv |
| ect USB de | Securit<br>Choose th<br>Choose th<br>S NF | y key<br>ne type of securit<br>B device               | y key that you | have.      |   | IAM    | Serv |

- Plug in VinCSS FIDO2<sup>®</sup> Touch 1 to the computer and select *Next* 

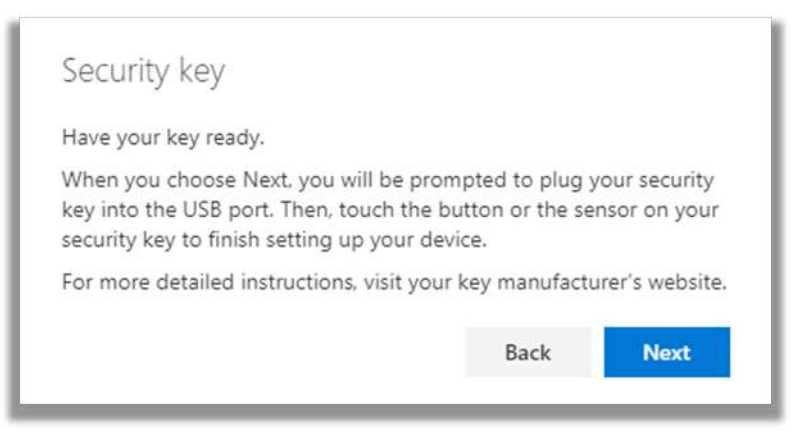

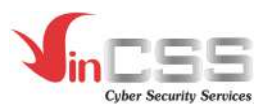

- Click **OK** in the next message

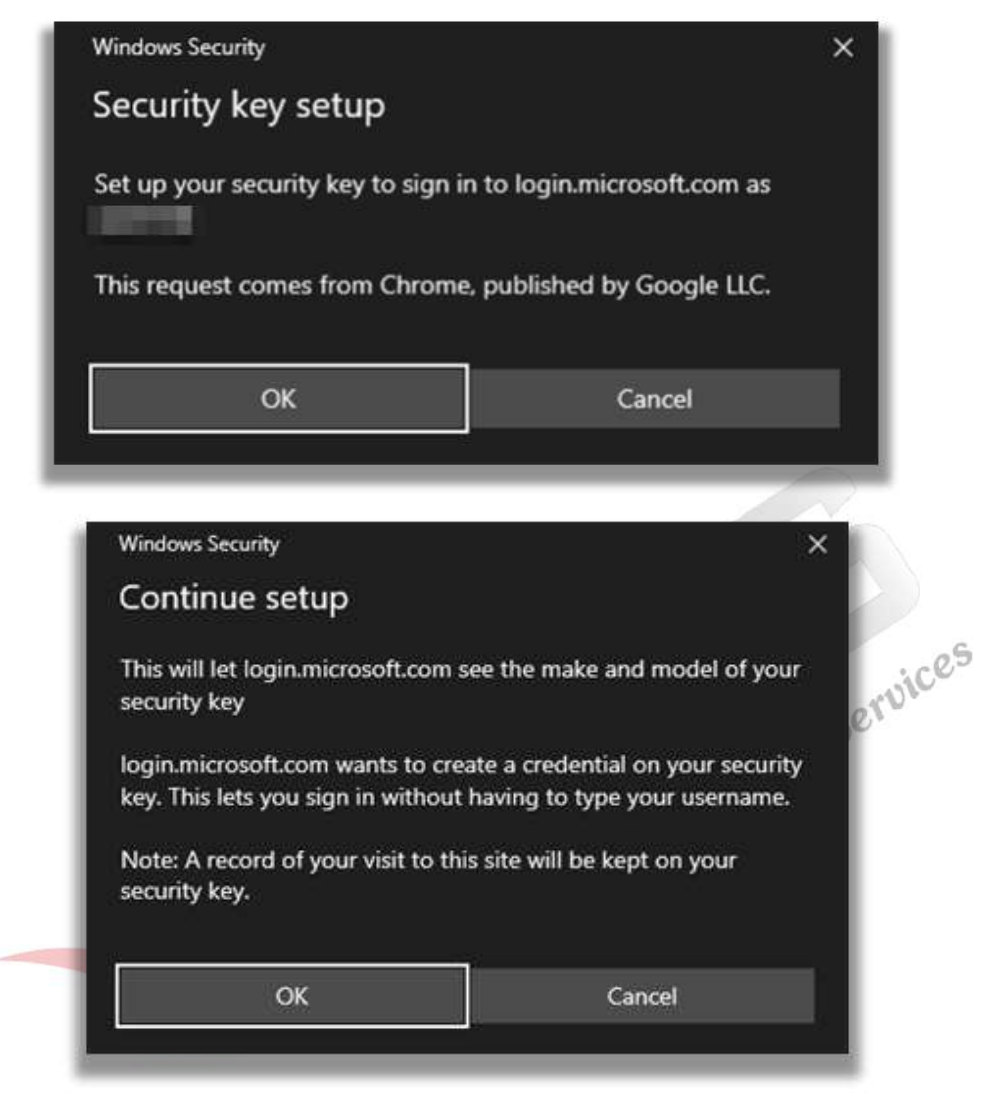

- Enter the PIN code set up earlier and press OK

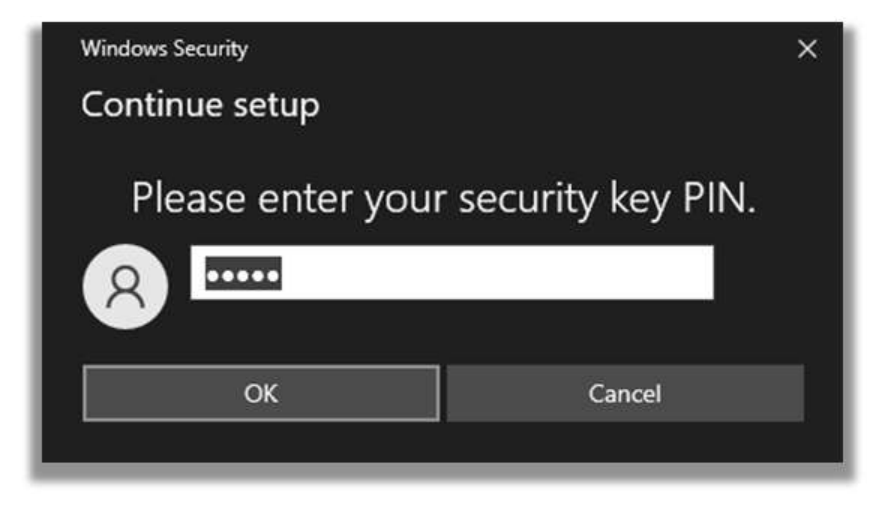

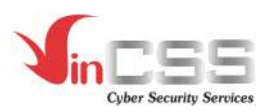

- Tap the yellow logo on VinCSS FIDO2<sup>®</sup> Touch 1 to continue

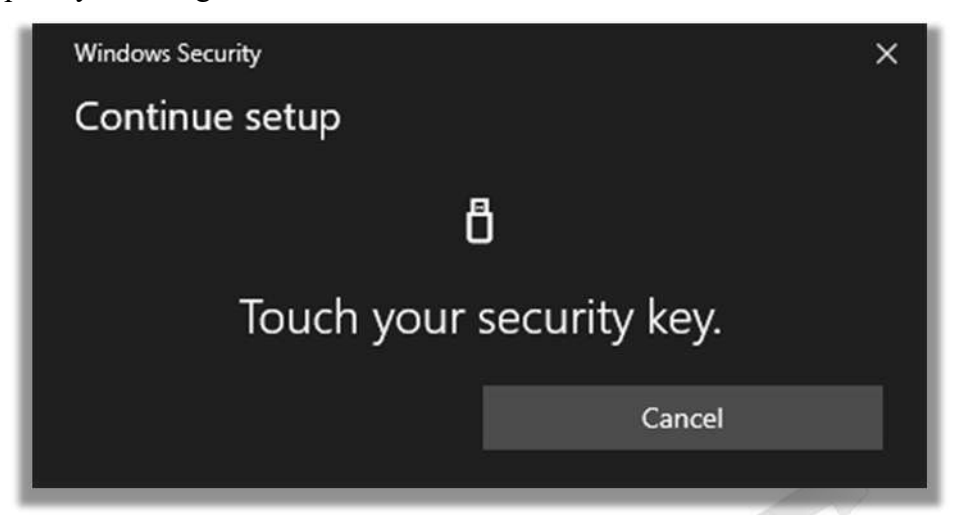

- Name the security key to identify the key in case user uses multiple keys for the account, click Next to confirm

| ř. – ř.                          |                                 |         |
|----------------------------------|---------------------------------|---------|
| Name your security key. This wil | I help distinguish it from othe | r keys. |
| VinCSS FIDO2 Authenticator       |                                 |         |
|                                  |                                 |         |

- Click *Done* to complete the Security key registration

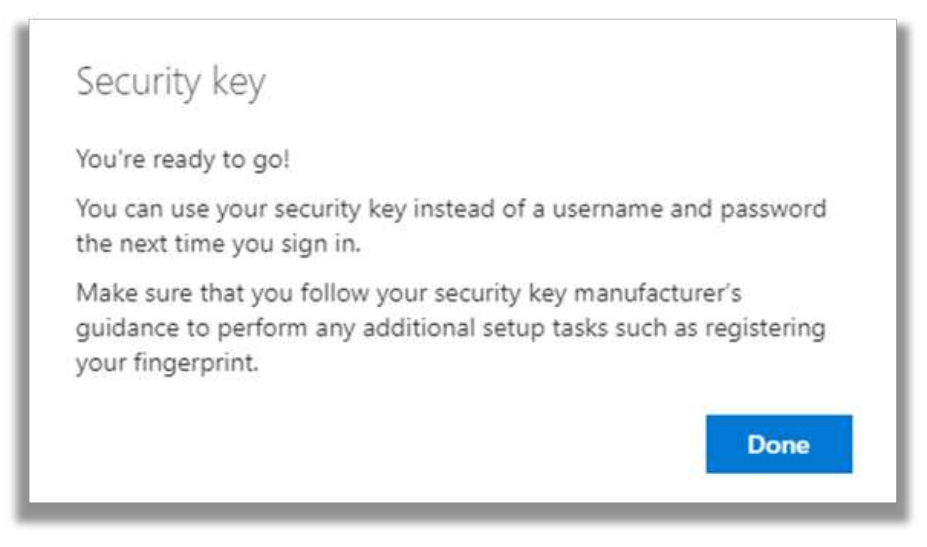

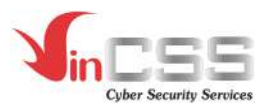

#### 3.2. Passwordless authentication with OVPN service

- Right-click on the VinCSS OVPN Client icon on the taskbar or tray bar, select the imported profile, then select *Show windows* 

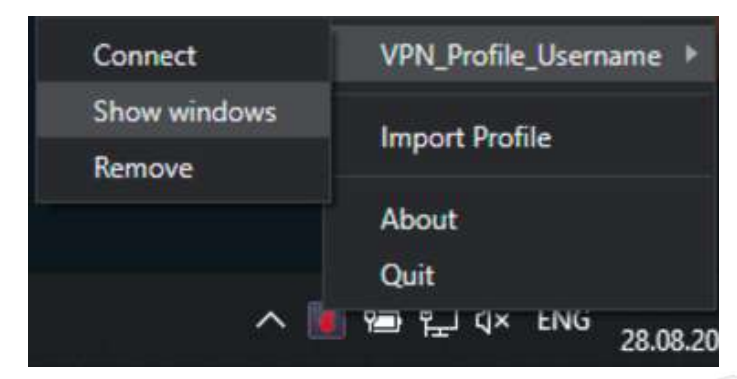

On VinCSS OVPN Client interface, select *Connect > Yes* (to authenticate with VinCSS FIDO2<sup>®</sup> Touch 1)

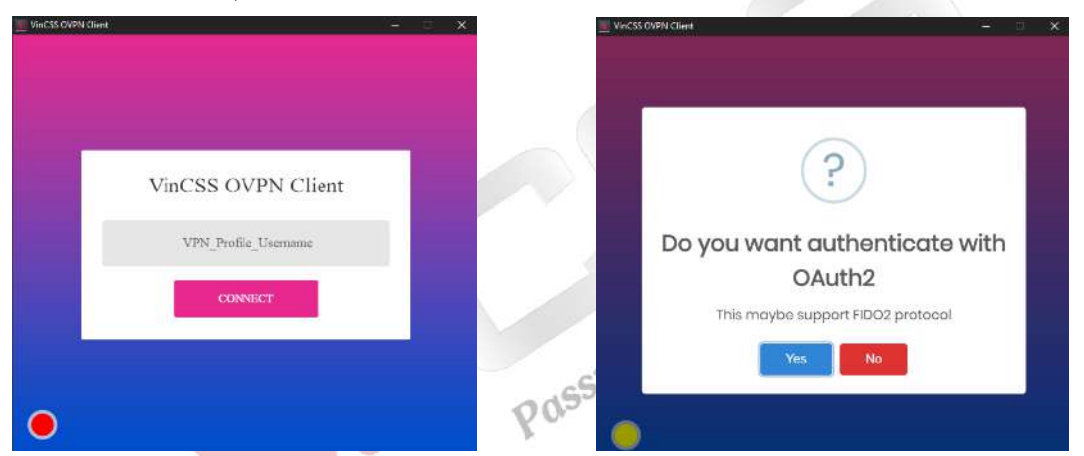

- Enter Username, then select *Login*. Next, plug in the VinCSS FIDO2<sup>®</sup> Touch 1 to the computer

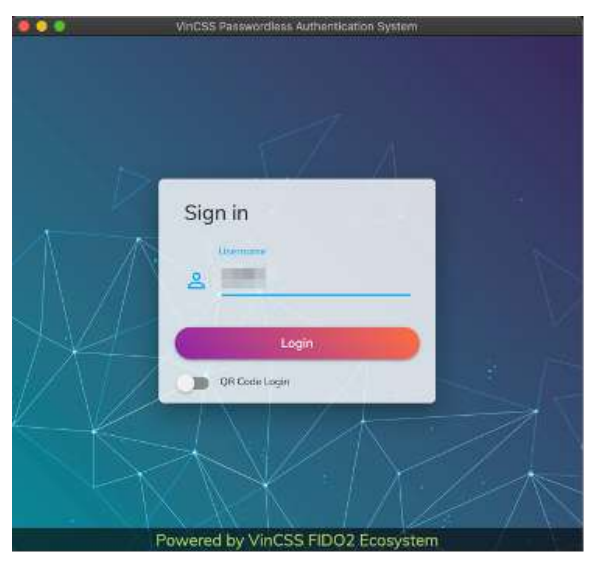

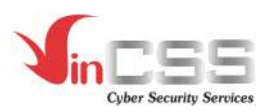

- Enter the PIN code of VinCSS FIDO2<sup>®</sup> Touch 1 and select Next

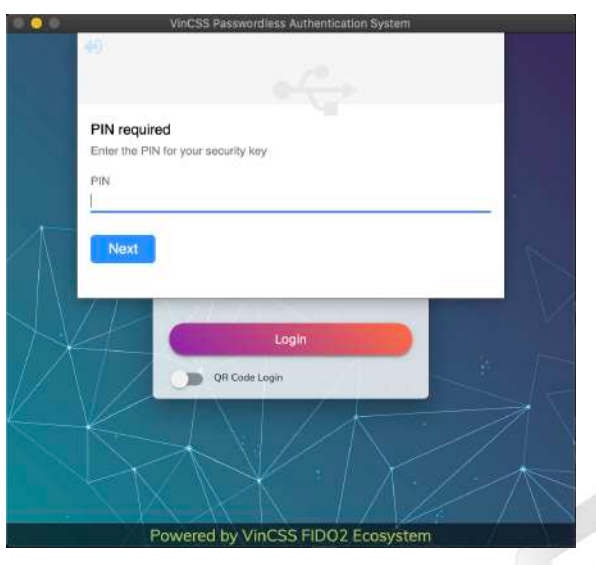

- Then, touch the yellow logo on the VinCSS FIDO2<sup>®</sup> Touch 1 hard key

| 0.00      | VinCSS Passwordless Authentica               | ition System |        |
|-----------|----------------------------------------------|--------------|--------|
| <b>40</b> |                                              |              | ruices |
| Use       | e your security with                         |              | Ser    |
| TOP       | ch your security key to complete the request |              | NA -   |
|           | 0                                            |              | the    |
| X         | Cogin:<br>Off Cade Login                     |              |        |
|           | Powered by VinCSS FIDO2                      | Ecosystem    |        |

- The VPN connection is established after user authentication is successful.

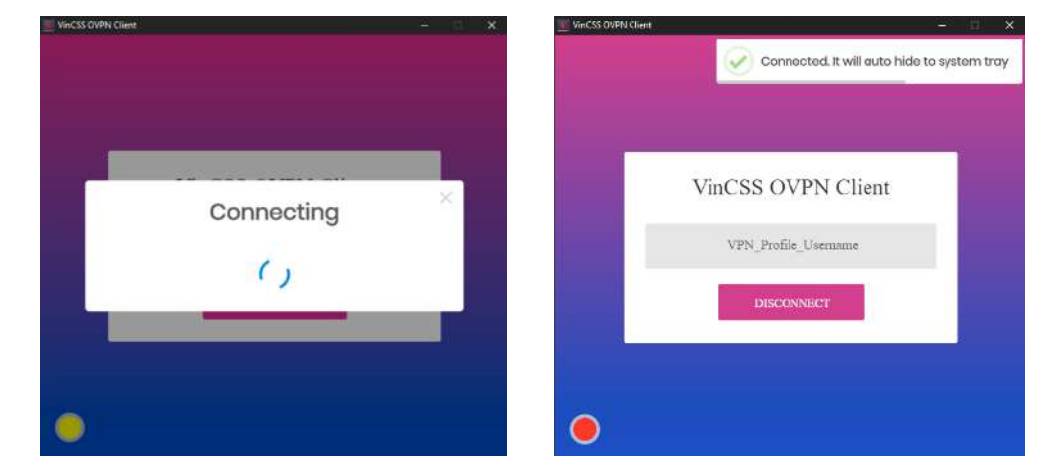

Public document

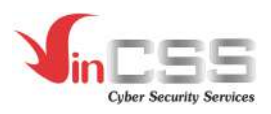

- VPN connection is successful. This window will auto-hide after a short period of time. On the tray bar will display a green app logo icon indicating a successful connection.

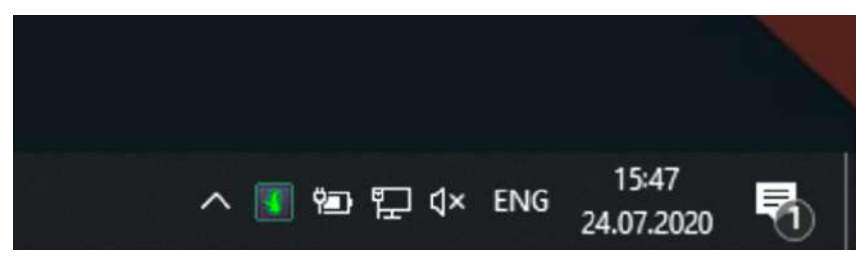

3.3. Two-factor authentication with Google service

Г

- Go to https://accounts.google.com, login with username and password

| Google<br>Sign in<br>Use your Google Account                              |            |
|---------------------------------------------------------------------------|------------|
| Email or phone Forgot email?                                              | mices      |
| Not your computer? Use Private Browsing windows to sign<br>in. Learn more | , IAM Sert |
| Create account Next                                                       | 81         |

- Click the account icon in the upper right corner, select Manage your Google Account

| This account is managed by vincss.net. Learn more                                                                                                    |
|----------------------------------------------------------------------------------------------------|
|                                                                                                    |
|                                                                                                    |
| and the second second s |
| Manage your Google Account                                                                                                    |
| 옫+ Add another account                                                                                                    |
| Sign out                                                                                                    |
|                                                                                                    |

Public document

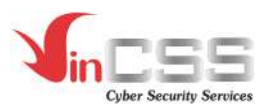

Select Security on the left menu -

| Go       | ogle Account                      | Q      | Search   |         |
|----------|-----------------------------------|--------|----------|---------|
| ٢        | Home                              |        |          |         |
| Ē        | Personal info                     |        |          |         |
| ۲        | Data & personalization            |        |          |         |
| ⋳        | Security                          |        |          |         |
| 8        | People & sharing                  |        | la.      |         |
| 8        | Payments & subscription           | าร     |          |         |
| erificat | <i>ion</i> to enable two-factor a | authen | tication | Service |

Select 2-Step Verification to enable two-factor authentication -

| Signing in to Google |      |       |
|----------------------|------|-------|
|                      |      | ) **I |
| Password             |      | ļ     |
|                      | 🥝 On |       |
| 2-Step Verification  |      |       |

Select ADD SECURITY KEY from the list of authentication method -

| -  | Backup codes                                                                                                    |
|----|----------------------------------------------------------------------------------------------------|
| ** | These printable one-time passcodes allow you to sign in when away from your phone, like when you're traveling.                                                                      |
|    | SET UP                                                                                                    |
|    | Voice or text message                                                                                                    |
|    | Get codes by text message or phone call.                                                                                                    |
|    | SET UP                                                                                                    |
| 0- | Security Key                                                                                                    |
| U. | A security key is a verification method that allows you to securely sign in. These can be built in<br>to your phone, use Bluetooth, or plug directly into your computer's USB port. |

Select *Next* to register security key -

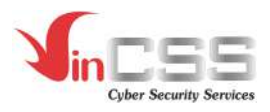

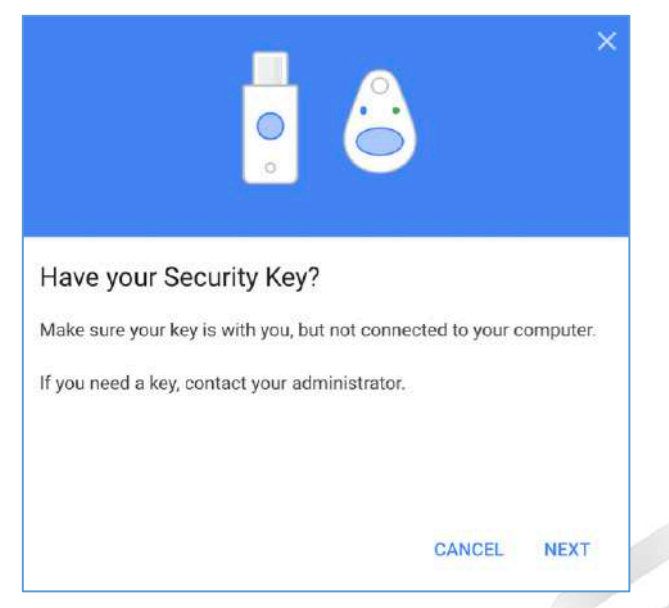

- When the *Register your Security Key* screen appears, plug in VinCSS FIDO2<sup>®</sup> Touch 1 to the computer

| ×                                                                                                    | & IAM Services |
|----------------------------------------------------------------------------------------------------|----------------|
| Register your Security Key                                                                                   | ×              |
| <ol> <li>Insert your Security Key in your computer's USB port or connect<br/>it with a USB cable.</li> </ol> |                |
| <ol><li>Once connected, tap the button or gold disk if your key has one<br/>of them.</li></ol>               |                |
| С                                                                                                    |                |
| Having trouble?                                                                                              |                |
|                                                                                                    |                |
| CANCEL NEXT                                                                                                  |                |
|                                                                                                    |                |

- At this step, browser may request to read security key information, select Allow to continue.

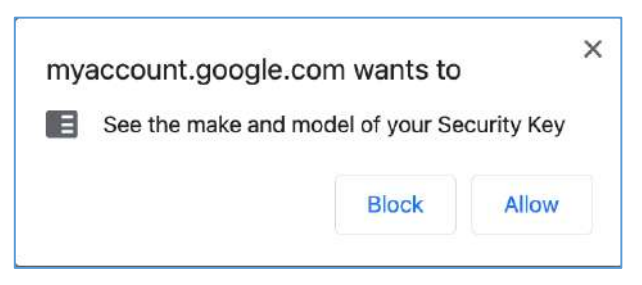

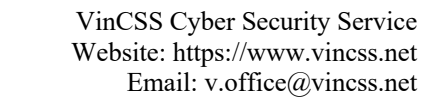

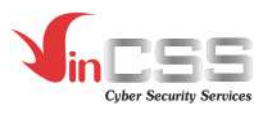

- Name the security key to identify the key in case user uses multiple keys for the account, press *Done* to confirm

| ×                                                                                                    |    |
|----------------------------------------------------------------------------------------------------|----|
| Security Key registered<br>Your Security Key is registered. From now on, you'll use it to sign in<br>with 2-Step Verification. |    |
| Security Key name VinCSS FIDO2 Touch1                                                                                          |    |
|                                                                                                    | 2  |
|                                                                                                    |    |
| DONE                                                                                                    | 30 |

- Registration has completed, from now on all Google services will require user to login with both password and security key.

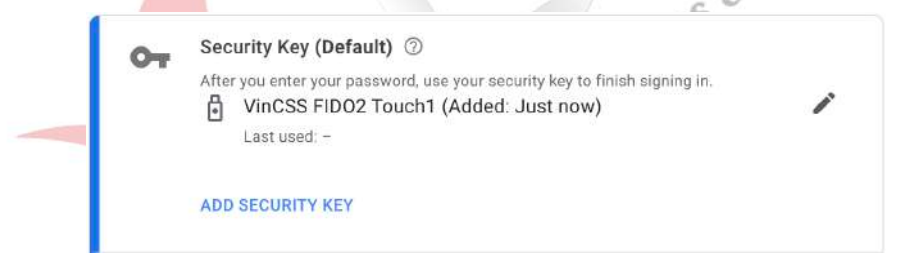

- To check the login flow, access <u>https://accounts.google.com</u> then login with username and password

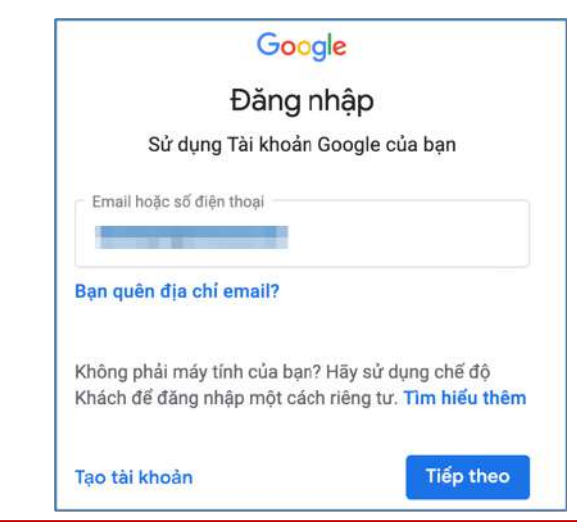

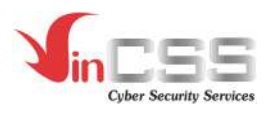

- After being authenticated with the password, browser requests user to authenticate with the security key. User plugs in VinCSS FIDO2<sup>®</sup> Touch 1 to computer, touch the logo on VinCSS FIDO2<sup>®</sup> Touch 1 to perform two-factor authentication.

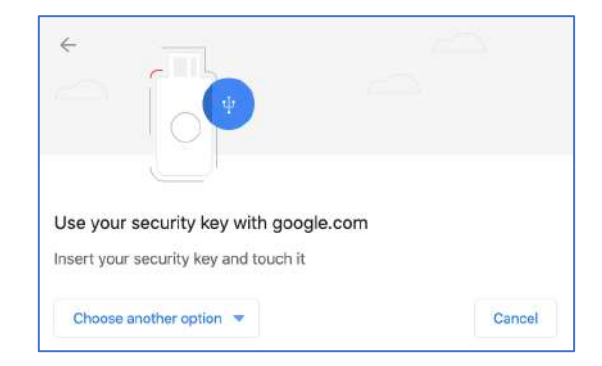

- Succesful two-factor authentication, now user logged into account:

| [ | Google                                                          |        |
|---|-----------------------------------------------------------------|--------|
|   | Xác minh 2 bước                                                 |        |
|   | Bước bổ sung này chứng minh rằng chính bạn<br>đang cố đăng nhập | wices  |
|   | (2)                                                             | IN Ser |
|   |                                                                 |        |

- 3.4. Two-factor authentication with Facebook service
  - Login to https://facebook.com then go to **Settings** and select **Security and Login** on the left menu

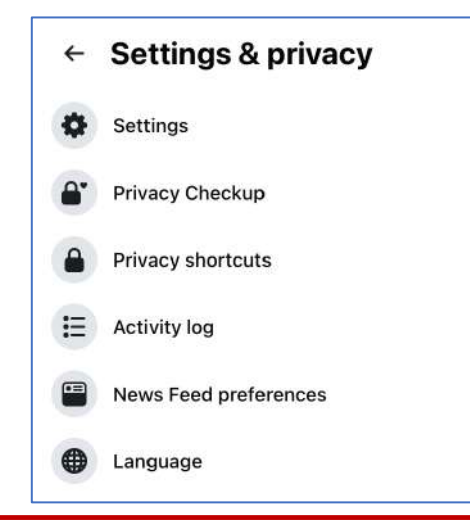

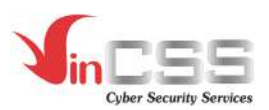

\_

In the 2-Factor Authentication section, choose to edit Use 2-Factor Authentication

| Two- | factor authentication                                                                                                    |      |
|------|----------------------------------------------------------------------------------------------------|------|
| ۲    | Use two-factor authentication<br>We'll ask for a code if we notice an attempted login from an unrecognised device or browser. | Edit |
|      | Authorised logins<br>Review a list of devices on which you won't have to use a login code                                     | View |
| \$   | App passwords<br>Use special passwords to log in to your apps instead of using your Facebook password or login codes.         | Add  |

If user hasn't enabled 2-factor authentication yet, user must choose to add authentication method via OTP on Google Authenticator app or SMS. The example below chooses to receive OTP via SMS

| Add P                                                                                               | phone number                                                                                                    |                                                                                          |
|----------------------------------------------------------------------------------------------------|----------------------------------------------------------------------------------------------------|------------------------------------------------------------------------------------------|
| Country code                                                                                        | Vietnam (+84) 💌                                                                                                    |                                                                                          |
| Phone number                                                                                        | 912345678                                                                                                    | 150                                                                                      |
| This phone nu<br>login. We may<br>community, ac<br>in accessing F<br>as suggesting<br>your profile. | mber will be enabled for two-factor auther<br>also use the number added here to help p<br>curately count people who use our service<br>acebook and opt-in programmes, but not f<br>friends or providing ads. Only you will see | ntication and<br>rotect our<br>es, and assist you<br>for purposes such<br>this number on |
| If the number a<br>Company Prod                                                                     | added here is provided elsewhere across F<br>lucts, it may be used for other purposes in                                                                                                    | acebook<br>cluding                                                                       |

Enter the code sent to mobile phone

| nter code       |               |               |               |               |              |   |
|-----------------|---------------|---------------|---------------|---------------|--------------|---|
| nter the 6-digi | t code that w | e sent to *** | *** ** 💼 to f | inish setting | up two-facto | r |
| internication.  |               |               |               |               |              |   |
|                 |               |               |               |               |              |   |
|                 |               |               |               |               |              |   |
|                 |               |               |               |               |              |   |
|                 |               | 01            | Resend Code   |               |              |   |

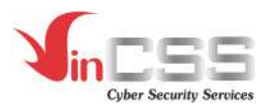

\_

#### Successful verification:

| our se | ecurity method |  |
|--------|----------------|--|
|        |                |  |
|        |                |  |

#### Select Security Key under section Add a Backup Method.

| Set a back | ackup Method<br>up method so you can log in even if your security method isn't available.                                                                |       |
|------------|----------------------------------------------------------------------------------------------------|-------|
|            | Authentication App<br>You'll receive a login code via an authentication app                                                                              | Setup |
|            | Security Key<br>If you have a Universal 2nd Factor (U2F) security key, you can log in through USB or NFC.                                                | Setup |
| 2          | Recovery Codes<br>Use recovery codes to log in if you lose your phone or can't receive a verification code via text message or an<br>authentication app. | Setup |

- Attach VinCSS FIDO2<sup>®</sup> Touch 1 to computer and touch the logo on security key

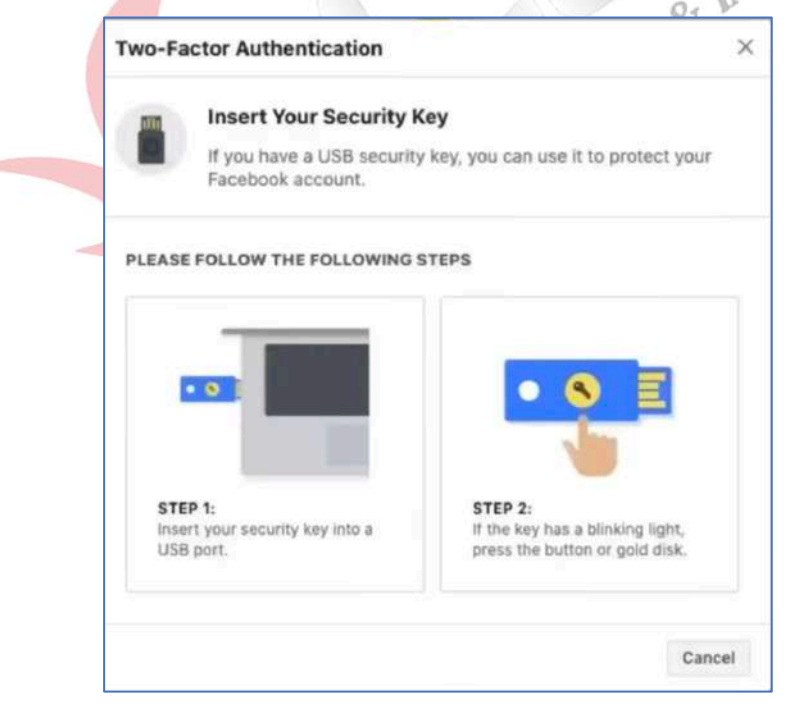

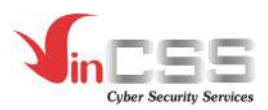

- Enter PIN code of VinCSS FIDO2<sup>®</sup> Touch 1 to authenticate, then click Next

|                                                     |        | 3    |
|-----------------------------------------------------|--------|------|
| PIN required<br>Enter the PIN for your security key |        |      |
| PIN                                                 |        |      |
|                                                     | Cancel | Next |

- Touch the logo on VinCSS FIDO2<sup>®</sup> Touch 1 to complete the registration

|                            |                        |         | ert |
|----------------------------|------------------------|---------|-----|
|                            |                        |         |     |
| Use your security key v    | vith facebook.com      |         |     |
| Touch your security key ag | ain to complete the re | equest. |     |
|                            |                        |         | 2   |

- Name the security key to identify the key in case user uses multiple keys for the account, click Save to confirm

| If you have a USB security key, you can use it to protect your<br>Facebook account. | m    | Name your key                                                                    |
|-------------------------------------------------------------------------------------|------|----------------------------------------------------------------------------------|
| NTER A NAME FOR YOUR NEW KEY                                                        |      | If you have a USB security key, you can use it to protect your Facebook account. |
|                                                                                     | NTER | A NAME FOR YOUR NEW KEY                                                          |
| inCSS FIDO2 Touch 1 Save                                                            |      | SEIDO2 Touch 1                                                                   |

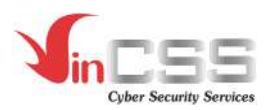

- To check the login flow, access https://facebook.com then login with username and password

| Facebook helps you connect and share with the<br>people in your life. | Create an account<br>It's quick and easy.                                                                                                    |
|-----------------------------------------------------------------------|----------------------------------------------------------------------------------------------------|
| 1 1 1 1                                                               | First name Surname                                                                                                    |
|                                                                       | Mobile number or email address                                                                                                    |
| 1 1 1                                                                 | New password                                                                                                    |
|                                                                       | Birthday<br>4 • Jun • 1996 • <b>0</b>                                                                                                    |
|                                                                       | Gender                                                                                                    |
|                                                                       | ○ Female ○ Male ○ Custom ●                                                                                                    |
|                                                                       | By arbitring Sign July, loss approx to our Terma, Outo Policy and<br>Cockle Putting, Non-tray reasons 2000 outPlanting from up<br>and can opt out at any time |
|                                                                       | Sign Up                                                                                                    |
|                                                                       | Create a Page for a celebrity, hand or insident.                                                                                                    |

- After authenticated with password, browser requests user to authenticate with the security key. User plugs in VinCSS FIDO2<sup>®</sup> Touch 1 to computer, touches the logo on VinCSS FIDO2<sup>®</sup> Touch 1 to perform two-factor authentication.

|                    | Insert your security key                            |
|--------------------|-----------------------------------------------------|
| After inserting ye | our key, press the button or gold disk to continue. |
|                    | 0                                                   |
|                    | • •                                                 |
|                    |                                                     |

- Successful authentication

| f you save this brow<br>again. | vser, you won't have to enter a code when you log in from this browser |
|--------------------------------|------------------------------------------------------------------------|
| Save Browser                   |                                                                        |
| Don't Save                     |                                                                        |

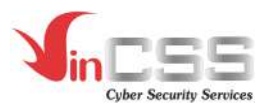

#### 3.5. Two-factor authentication with Dropbox service

- Access to Dropbox service at https://dropbox.com/, login and select Settings

| Q Search |                                 | <b>پ</b> |        |
|----------|---------------------------------|----------|--------|
| н        | Add photo                       |          |        |
|          | 1.05 MB of 2 GB used<br>Upgrade |          |        |
| [        | Settings<br>Install             |          | 2      |
| н        | Sign out                        |          | ruices |

- At *Security*, turn on the *Two-step verification feature*, then select *Add* the *Security keys* feature

|            |                                                                                          |                                                                                                    | Upprails access |
|------------|------------------------------------------------------------------------------------------|----------------------------------------------------------------------------------------------------|-----------------|
| Ų.         | Personal account                                                                         | Q Beach                                                                                                    | 0 4 6           |
| Home       | Served Plan Security Mathematican Connected and                                          |                                                                                                    |                 |
| Files (    | Security checkup                                                                         |                                                                                                    |                 |
|            | Take a startake to residve give Dragting and afty settings,                              | Start checkup                                                                                                    |                 |
| aper me    |                                                                                          |                                                                                                    |                 |
| Nanafer    | 2010/00                                                                                  |                                                                                                    |                 |
| insection. | Password                                                                                 | Charge password                                                                                                    |                 |
|            | Test-stop verification<br>Resise a smarth key in only in addition to pur provided.       | On 💶                                                                                                    |                 |
|            | Regione a serverity image or under to addition to provide a                              | On                                                                                                    |                 |
|            | Chause how to get your sociality colleg.                                                 | THE PARTY OF THE PARTY OF THE P |                 |
|            | Tackag control<br>And a costage phone controls for searching context.                    |                                                                                                    |                 |
|            | Becovery codes<br>Ger security codes to use when policial factors your place.            | Show <                                                                                                    |                 |
|            | Security keys<br>formation automical law to all-could intervance (1911) and the court is | Add                                                                                                    |                 |
|            |                                                                                          |                                                                                                    |                 |

- Select *Begin setup* to start the registration process of VinCSS FIDO2<sup>®</sup> Touch 1

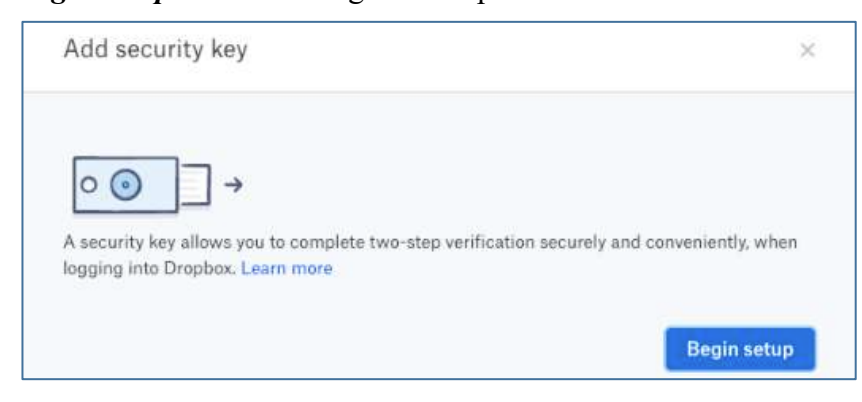

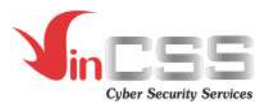

-

Enter the password to proceed with the registration

| Add security key                                                                       | ×    |
|----------------------------------------------------------------------------------------|------|
| For security, please enter your password for a security please enter your password for |      |
|                                                                                        |      |
|                                                                                        | Next |

- Connect VinCSS FIDO2<sup>®</sup> Touch 1 to computer

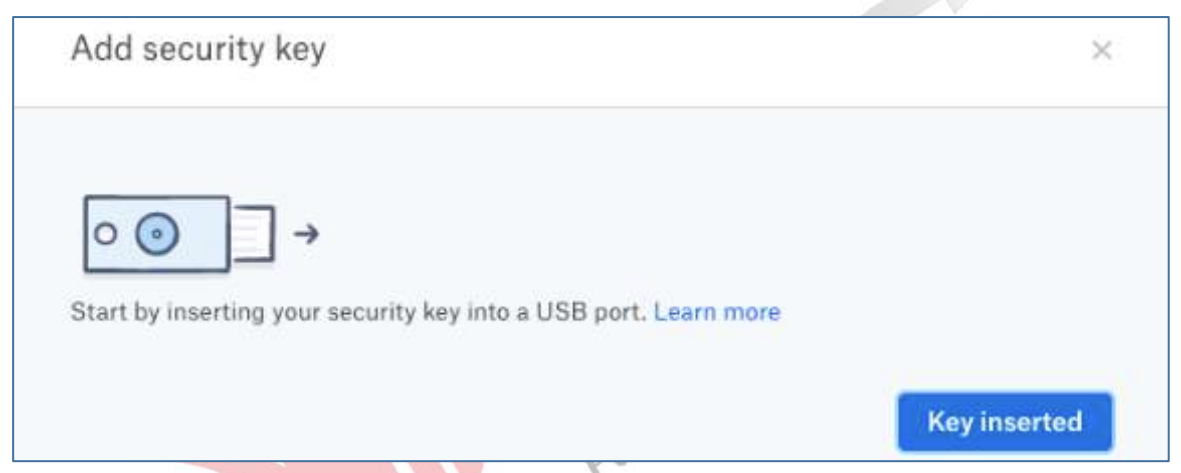

- Touch the yellow logo on VinCSS FIDO2<sup>®</sup> Touch 1

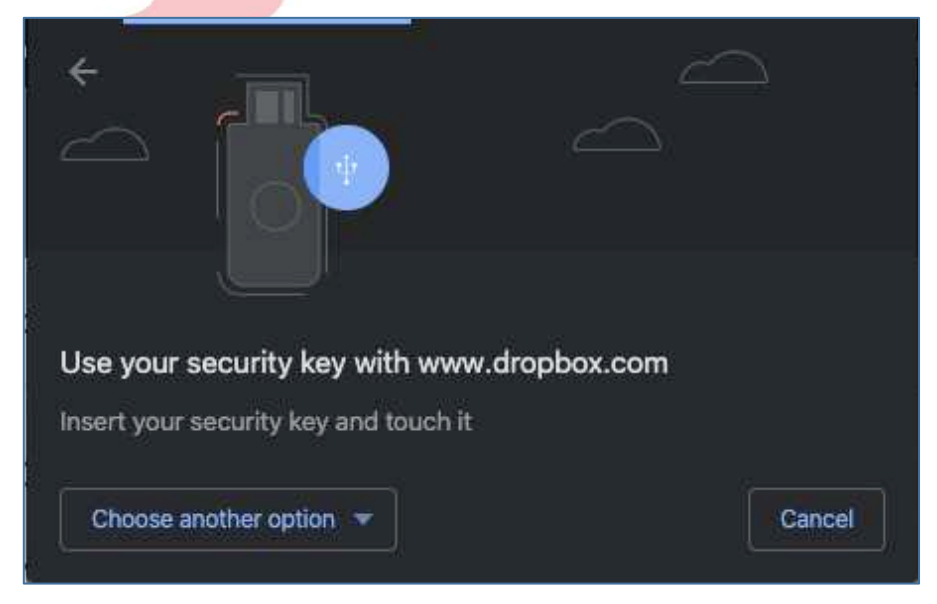

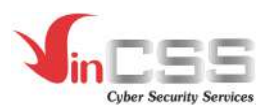

- At this step, browser may request to read security key information, select Allow to continue.

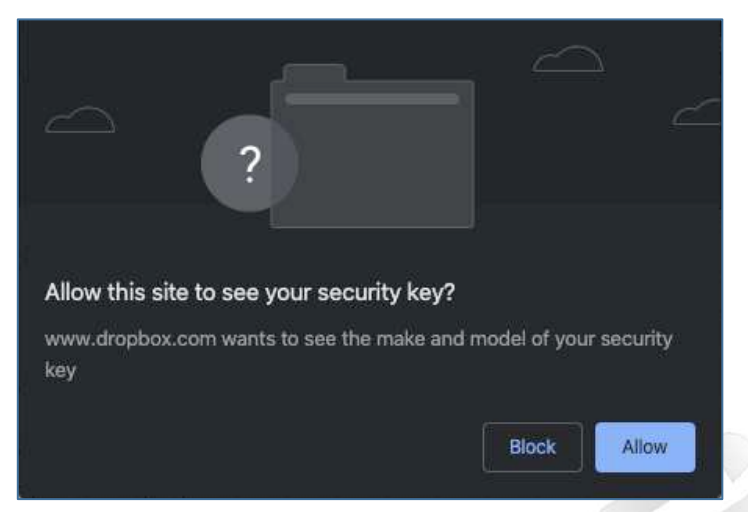

- Name the security key to identify the key in case user uses multiple keys for the account, click Finish to confirm.

| Add security key                                                                                                    | ×  | Cervices |
|----------------------------------------------------------------------------------------------------|----|----------|
|                                                                                                    |    | 20       |
| Key added!                                                                                                    |    |          |
| You can now use your security key to complete two-step verification when you s<br>into Dropbox.                                  | gn |          |
| If you'd like, you can also set a nickname for this security key, so that it's easier to tell apart from any other key you have. | þ  |          |
| VinCSS FIDO2 Touch 1                                                                                                    |    |          |
| Finis                                                                                                    | h  |          |

- To check the login flow, access <u>https://dropbox.com</u> then login with username and password

| ry Dropbox Business | 🐯 Dropbox                                                                                                    |                                                                    |
|---------------------|----------------------------------------------------------------------------------------------------|--------------------------------------------------------------------|
|                     | Sign in                                                                                                    | or create an account                                               |
|                     | G                                                                                                    | Sign in with Google                                                |
| SID                 |                                                                                                    | Sign in with Apple                                                 |
| a de                | and and a second second s | or                                                                 |
| Ar .                | anythese anythese                                                                                                    |                                                                    |
| 5                   |                                                                                                    |                                                                    |
|                     | This page is another<br>Google Plivacy Pal-                                                                                                    | and by reCAPTUHA, and address to the<br>og and Territy of Article. |
|                     | Remember m                                                                                                    | sign in                                                            |
|                     | Forgot your passa                                                                                                    | word?                                                              |

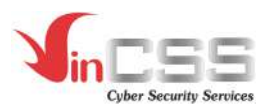

- After being authenticated with the password, browser requests user to authenticate with security key. User plugs in VinCSS FIDO2<sup>®</sup> Touch 1 to computer, touches the logo on VinCSS FIDO2<sup>®</sup> Touch 1 to perform two-factor authentication.

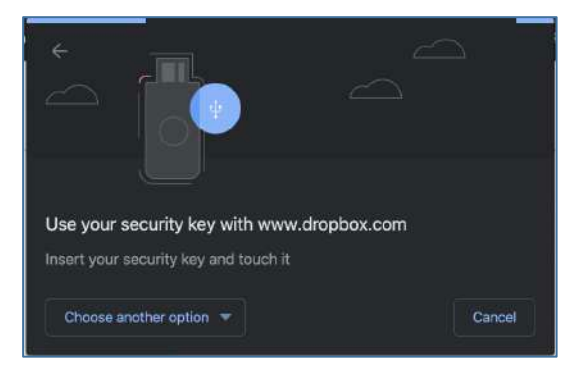

#### 3.6. Two-factor authentication with Twitter service

- Access https://twitter.com, login into account. Choose *More > Setting and Privacy > Security* 

| 7               | Settings            | Account                                                                                                    |            |
|-----------------|---------------------|----------------------------------------------------------------------------------------------------|------------|
| ල Home          | @ <b></b>           | Login and security                                                                                             |            |
| M BARRA         | Account             | Username                                                                                                    | ×.         |
| # Explore       | Privacy and safety  | Phone                                                                                                    |            |
| 🖑 Notifications | Notifications       |                                                                                                    | ~ ~ ~      |
| Messages        | Content preferences | Email address                                                                                                  | ×          |
| D Backmarks     | General             | Password                                                                                                    | ×.         |
| Bookmarks       | Display             | Security                                                                                                    | *          |
| E Lists         | Data usage          | > Data and permissions                                                                                         |            |
| Profile         | Accessibility       | > Display language<br>British English                                                                          | ×          |
| - More          | About Twitter       | Country<br>Vietnam                                                                                             | : *:       |
|                 |                     | Your Twitter data                                                                                              | - ×        |
| A MALLE         |                     | Apps and sessions                                                                                              | ( <b>)</b> |
|                 |                     | Carlos and an and a second second second second second second second second second second second second second |            |

- At *Security* section, select *Two-factor authentication* and check the *Security Key* feature

|                            | Two-factor authentication                                                                                                    |   |
|----------------------------|----------------------------------------------------------------------------------------------------|---|
| Two                        | -factor authentication                                                                                                    |   |
| Text r                     | ressage                                                                                                    | N |
| Use yo<br>you log          | ur mobile phane to receive a text message with an authentication code to enter wh<br>In to Twitter.                                                                                                    |   |
| Authe                      | ntication app                                                                                                    | C |
| Use a<br>Twitte            | nobile authentication app to get a verification code to enter every time you log in to                                                                                                    |   |
| Secur                      | ity key                                                                                                    | C |
| Use a<br>when t<br>securi  | shysical security key that inserts into your computer or syncs to your mobile device<br>ou log in to twitter.com using a supported web browser. Currently, you can't use a<br>y key to log in to the Twitter app. Learn move                                                                                                    |   |
| Add                        | tional methods                                                                                                    |   |
| Backu<br>Get sir<br>two-fa | p codes<br>gle-use backup codes so you can log in to Twitter if you don't have access to your<br>stor authenticelion options.                                                                                                    |   |
| Temp<br>Create             | prary password<br>a one-time temporary password to use with third-party services.                                                                                                    |   |
| Temp<br>Create             | or an externation options of a construction of the second second se |   |

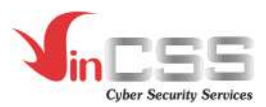

- Enter the login password and select *Verify* to confirm the registration process

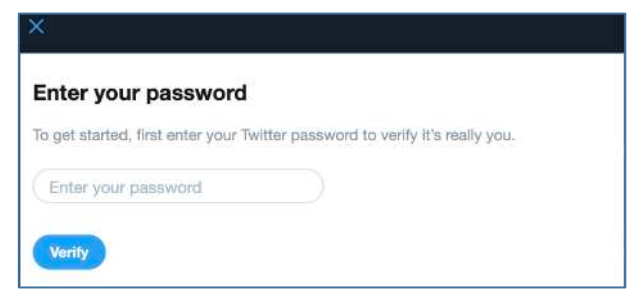

- Select *Start* to start registration

| ×                                                                                                    |        |
|----------------------------------------------------------------------------------------------------|--------|
| Security key                                                                                                    |        |
|                                                                                                    |        |
| Use a physical security key to log in to twitter.com using a supported web browser. You<br>can either insert the key into the USB port of your computer or sync it to your mobile<br>device over Bluetooth or NFC. Learn more |        |
| We'll walk you through adding the key to your Twitter account.                                                                                                    | ices   |
| Start                                                                                                    | Servic |

- Connect VinCSS FIDO2<sup>®</sup> Touch 1 to computer, then touch the yellow logo on VinCSS FIDO2<sup>®</sup> Touch 1

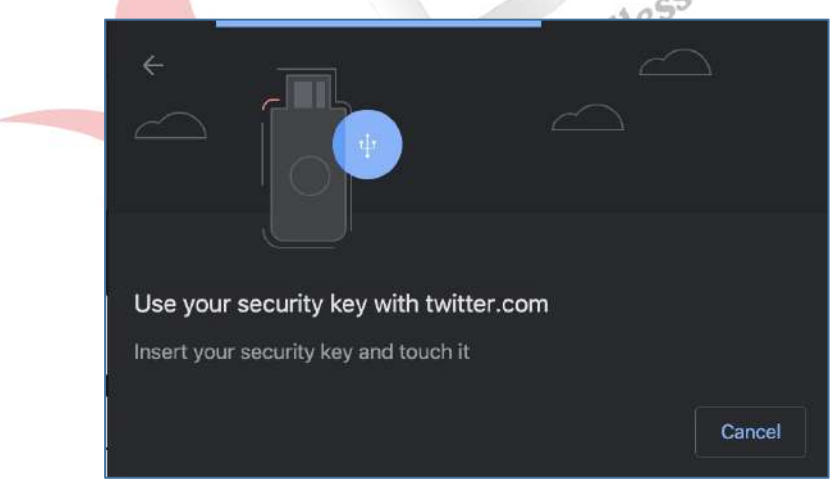

- Successful registration, select *Got it* to finish:

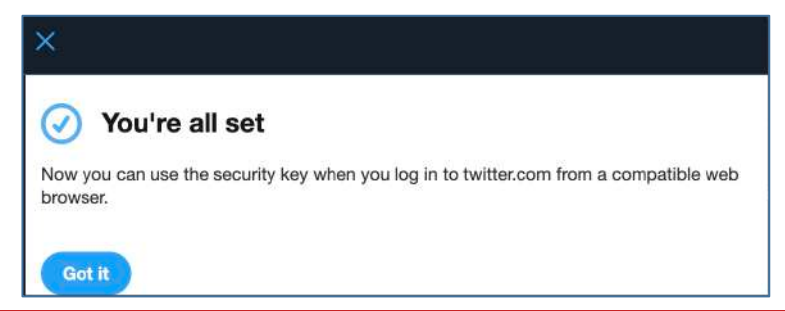

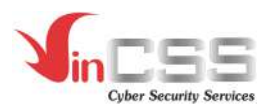

- To check the login flow, access https://twitter.com/ then login with username and password

| <b>y</b>                               |  |
|----------------------------------------|--|
| Log in to Twitter                      |  |
| Phone, email, or username              |  |
| Password                               |  |
| Log in                                 |  |
| Forgot password? · Sign up for Twitter |  |

- Select Choose a different two-factor authentication method

| Log in with text message                                                                                           |           |
|----------------------------------------------------------------------------------------------------|-----------|
| 111                                                                                                    |           |
| Check your phone with the number ending in for a text message, and authentication code below to log in to Twitter. | enter the |
|                                                                                                    |           |
| Enter authentication code                                                                                          |           |
| Enter authentication code                                                                                          |           |

- Select Security key

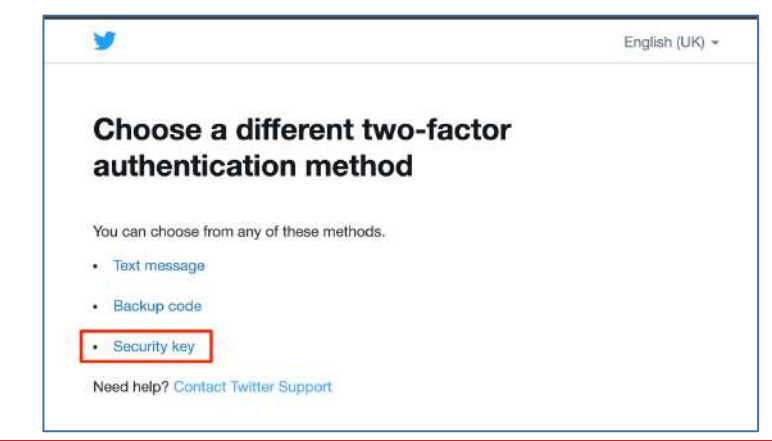

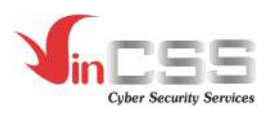

- Connect VinCSS FIDO2<sup>®</sup> Touch 1 to the computer, then touch the yellow logo on VinCSS FIDO2<sup>®</sup> Touch 1 to complete the login process

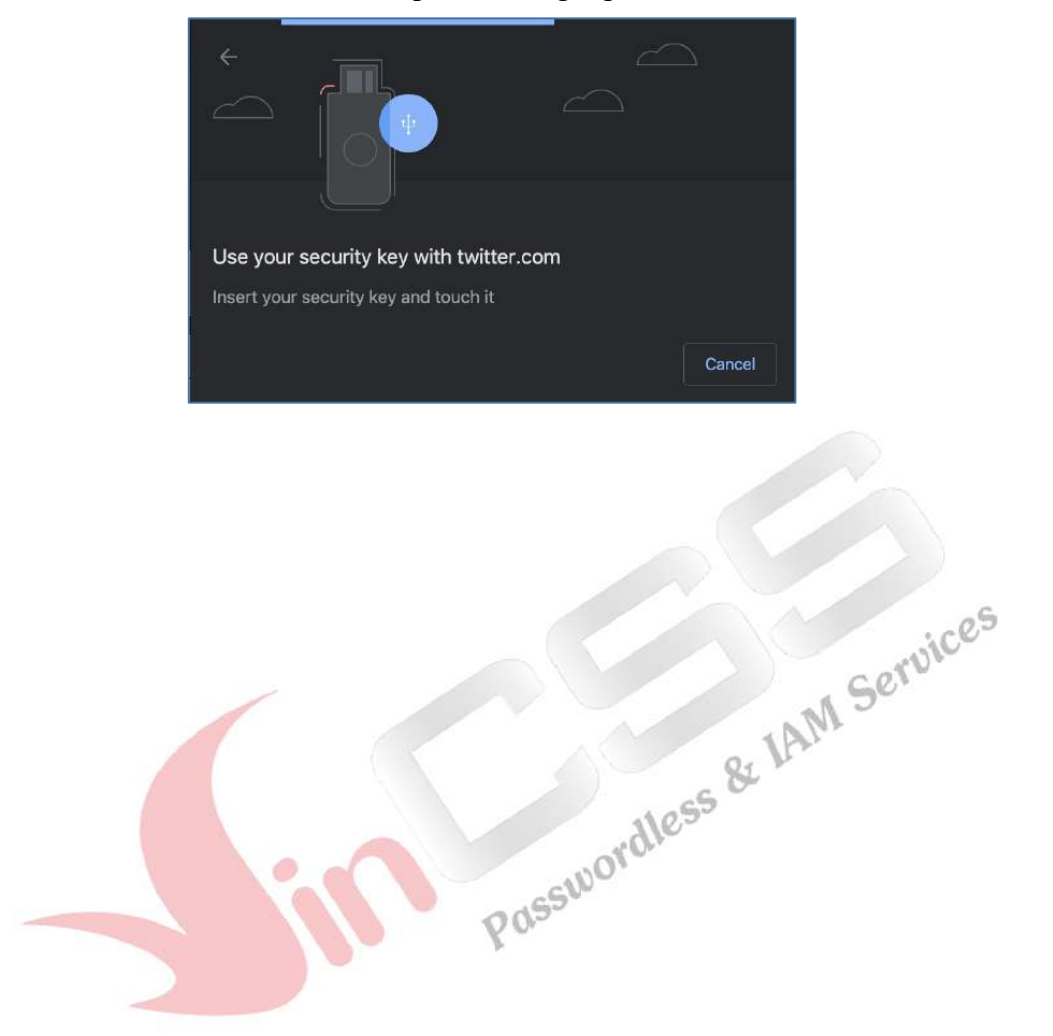